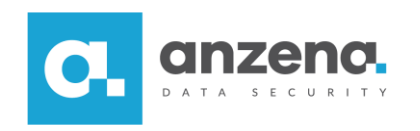

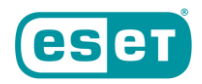

## Pełne szyfrowanie dysku ESET Endpoint Encryption Server

Instrukcja dla użytkownika

Znaki towarowe użyte tutaj są znakami towarowymi lub zarejestrowanymi znakami towarowymi ESET spol. s r.o. lub ESET North America. Opracowanie i skład: ANZENA sp. z o.o.

Katowice, 7 maja 2019

Copyright© ANZENA sp. z o.o. Wszelkie prawa zastrzeżone.

Powielanie w jakiejkolwiek formie całości lub fragmentów dokumentu bez pisemnej zgody firmy ANZENA sp. z o.o. jest zabronione.

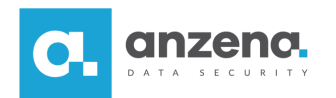

1. W konsoli należy przejść w zakładkę *Stacje robocze* i dwukrotnie kliknąć lewym klawiszem myszy na odpowiednią stację.

|                                                                                                    | RYPTION SERVER                                                                                                    |                                                                                                    |      |                  | Wyszukaj w organizacji | ۵ 🔳 |
|----------------------------------------------------------------------------------------------------|----------------------------------------------------------------------------------------------------|----------------------------------------------------------------------------------------------------|------|------------------|------------------------|-----|
| <ul> <li>- ■ Organizacja: Anzenalab</li> <li>▲ Użytkownicy</li> <li>- ➡ Stacje robocze</li> <li>■ Wdrażanie oprogramowania koncentral koncentral statu i programowania koncentral statu i programowania statu i programowania statu i programowania statu i programowania statu i programowania statu i programowania sta</li></ul> | Stacje robocze<br>Przechowuje stacje robocze w oprogramowa<br>Stacje robocze mają zastosowaną do nich po<br>Recent Stacje robocze 1 🛒 Polityka stacji i | niu ESET Endpoint Encryption Server.<br>litykę zdefiniowaną w panelu Polityka stacji roboczej.<br>oboczej 🧎 Grupy 🌰 Aktualizacje |      |                  |                        | Ŧ   |
|                                                                                                    | 📰 Szczegóły   🐬 Edytuj 📩 Przenieś 📑 Usu                                                                                                    | ń 📑 Aktualizuj politykę                                                                                                    |      |                  | 📑 Wszystko +           | R   |
|                                                                                                    | Nazwa 🔺                                                                                                    | Identyfikator stacji roboczej                                                                                                    | Opis | Stan FDE         |                        |     |
|                                                                                                    | 💆 А К                                                                                                    | B                                                                                                    |      | Brak szyfrowania |                        |     |

2. Następnie należy wybrać opcję Pełne szyfrowanie dysku.

| A 1<br>5                  | B                                         |                               |           |  |
|---------------------------|-------------------------------------------|-------------------------------|-----------|--|
| Szczegóły stacji roboczej | Aktywowani użytkownicy<br>/frowanie dysku | 👸 Aktualizacje<br>Narzedzia 🗸 | Zdarzenia |  |
| Stan stacji roboczej      |                                           | •                             |           |  |

3. W następnym kroku pojawi się kreator, który umożliwi szyfrowanie dysku.

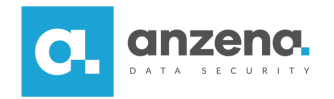

4. Dalej należy wybrać tryb zabezpieczeń.

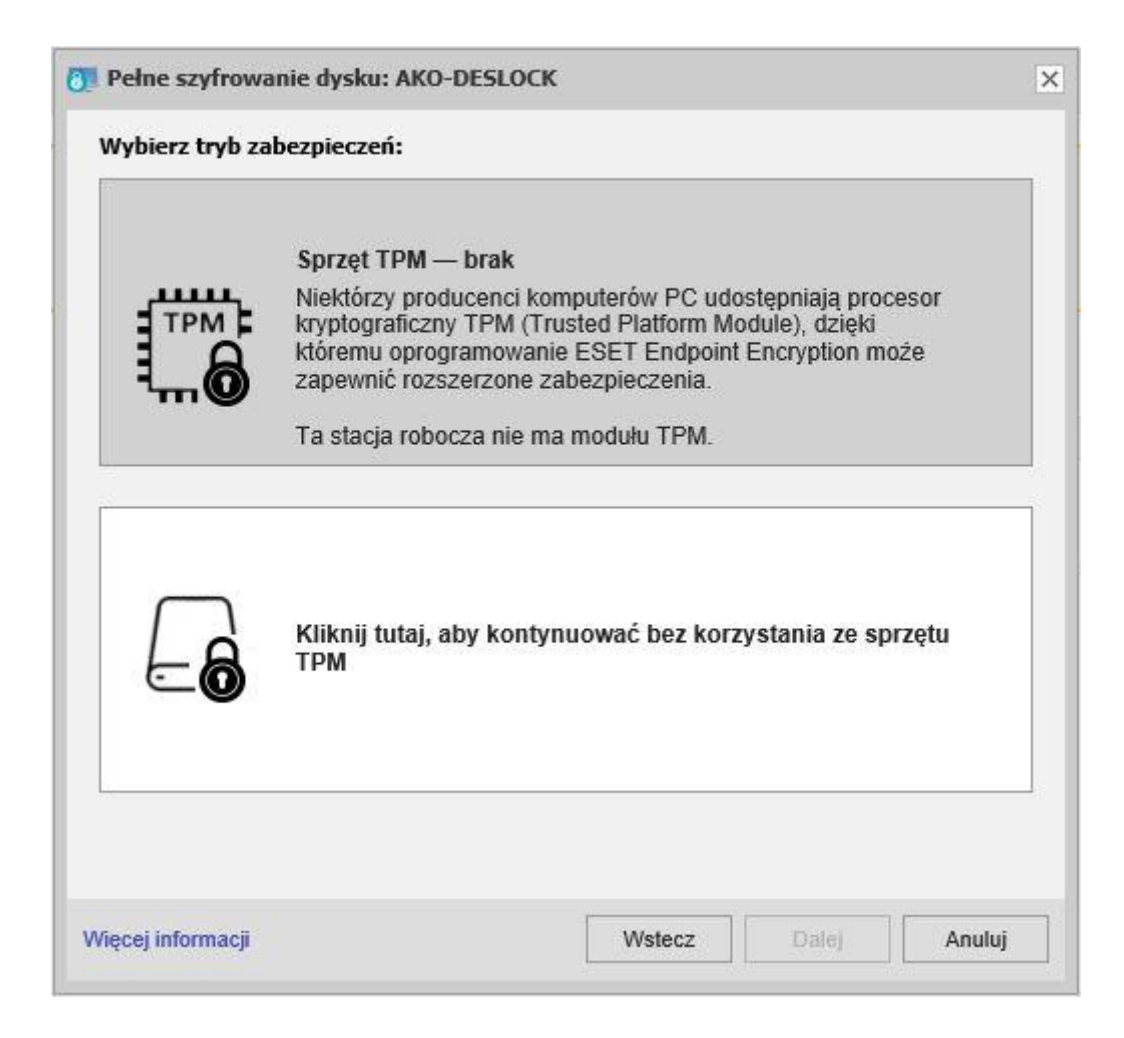

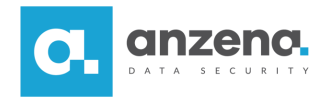

5. Kolejnym krokiem jest wybranie użytkownika, który będzie przypisany do FDE na danym komputerze.

|                |         |               | 2 |
|----------------|---------|---------------|---|
| Adres e-mail 🔺 |         | Ścieżka       |   |
| 📥 🗾 @anz       | zena.pl | 📕 Użytkownicy |   |
|                |         |               |   |
| Change         | 1-4     |               |   |
| TA A Strona    | 1 2 1   |               |   |
|                |         |               |   |
|                |         |               |   |
|                |         |               |   |

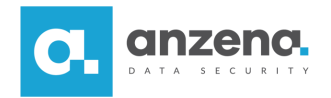

6. W następnym etapie należy podać szczegóły dotyczące szyfrowania.

|                                                                                                    | K <b>a</b>                                                                                         |                                                                |
|----------------------------------------------------------------------------------------------------|----------------------------------------------------------------------------------------------------|----------------------------------------------------------------|
| Hasło 🕕                                                                                                    |                                                                                                    | 🔲 po <mark>k</mark> aż                                         |
| Liczba prób wprowadzenia<br>hasła                                                                                                    | 3                                                                                                  | 🗐 bez limitu                                                   |
| Liczba użyć hasła<br>odzyskiwania                                                                                                    | 5                                                                                                  | 🔲 bez limitu                                                   |
| <ul> <li>Szyfrowanie zostanie automaty</li> <li>Wyślij do użytkownika wiac</li> </ul>                                                                                         | vcznie rozpoczęte<br>lomość e-mail ze szczegó                                                      | 5<br>Stami jego loginu FDE                                     |
|                                                                                                    |                                                                                                    |                                                                |
| Jednokrotne logowanie w<br>Monituj użytkownika o<br>rozpoczęciem szyfrowania                                                                                                  | ięcej informacji<br>potwierdzenie powyższeg                                                        | go hasła przed                                                 |
| <ul> <li>Jednokrotne logowanie w</li> <li>Monituj użytkownika o<br/>rozpoczęciem szyfrowania</li> <li>Monituj użytkownika o<br/>szyfrowania</li> </ul>                        | ięcej informacji<br>potwierdzenie powyższeg<br>wybranie własnego hasła                             | go hasła przed<br>a przed rozpoczęciem                         |
| <ul> <li>Jednokrotne logowanie w</li> <li>Monituj użytkownika o rozpoczęciem szyfrowania</li> <li>Monituj użytkownika o szyfrowania</li> <li>Zezwalaj użytkownikow</li> </ul> | ięcej informacji<br>potwierdzenie powyższeg<br>wybranie własnego hasła<br>i na zmianę hasła po roz | go hasła przed<br>a przed rozpoczęciem<br>poczęciu szyfrowania |

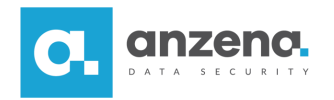

7. Ostatnim krokiem w konsoli jest wybranie dysku, który ma zostać zaszyfrowany.

| Dvsk 0                             |                                                      |                                          |
|------------------------------------|------------------------------------------------------|------------------------------------------|
| 223.57 GB<br>GPT (Rozruch)<br>SATA | C: (No Name)<br>97.02 GB NTFS Systemowa<br>Zaszyfruj | D: (Nowy)<br>125.91 GB NTFS<br>Zaszvfrui |
|                                    | 1999-1993 (1979)<br>1997 - 1997 (1979)               | 1000-04087-087                           |
|                                    |                                                      | 7                                        |
|                                    |                                                      | Zmien dysk                               |
|                                    |                                                      |                                          |
|                                    |                                                      |                                          |
|                                    |                                                      |                                          |
|                                    |                                                      |                                          |
|                                    |                                                      |                                          |
|                                    |                                                      |                                          |

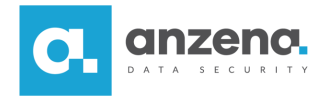

8. Następnie na szyfrowanej stacji należy kliknąć prawym klawiszem myszy w pasku na ikonkę DESlock+ i wybrać opcję *Synchronizacja Enterprise*.

| 0 ? | Informacje o systemie ESET Endpoint Encryption |   |
|-----|------------------------------------------------|---|
| 1   | Ustawienia                                     |   |
|     | Menedžer kluczy                                |   |
| 0   | Pełne szyfrowanie dysku                        | • |
| Q.  | Dyski wirtualne                                | • |
| σ   | Szyfrowanie tekstu                             | ⇒ |
| 8   | Nośniki wymienne                               | • |
| C   | Synchronizacja z serwerem proxy                |   |
| Q   | Wyloguj się                                    |   |
|     | Zamknij                                        |   |
|     |                                                |   |

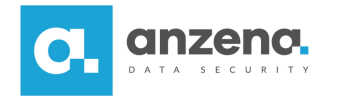

9. Pojawi się okno, w którym trzeba podać hasło do FDE (hasło to trzeba będzie podawać przy uruchomieniu komputera, aby dostać się do zaszyfrowanego dysku).

| - |                                                                                                    |        |
|---|----------------------------------------------------------------------------------------------------|--------|
|   | WAŻNA INFORMACJA: Operacja pełnego szyfrowania dysku na tej stacji roboczej jest aktualnie<br>zdalnie uruchamiana przez administratora.              |        |
|   | Po aktywacji podczas każdego uruchomienia komputera wymagane będzie podanie nazwy użytkownika i hasła.                                               |        |
|   | Użytkownik powinien otrzymać te dane od administratora. Jeśli ich nie otrzymał, powinien jak najszybciej skontakt<br>się z administratorem systemów. | ctować |
|   | 🛕 Bez prawidłowej nazwy użytkownika i hasła uruchomienie komputera nie będzie możliwe.                                                               |        |
| 1 | 🕦 Nazwa szyfrowanego dysku to:                                                                                                    |        |
|   | Skonfiguruj Teraz hasło uruchomieniowe                                                                                                    |        |
|   | Potwierdź hasło:                                                                                                    |        |
|   |                                                                                                    |        |
|   | Klawiatura Polski (programisty) Pokaż wprowadzane znaki 🛄                                                                                            |        |
|   | Zasady dotyczące hasła – przesuń kursor na pole, aby uzyskać szczegółowe informacje                                                                  |        |
|   |                                                                                                    |        |
|   |                                                                                                    | c      |

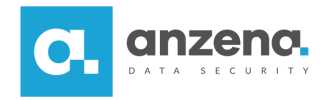

## 10. Szyfrowanie rozpoczęte.

| Numer dysku       | Stan                                       |       |
|-------------------|--------------------------------------------|-------|
| Dysk 0            | Zaszyfrowano 53 MB z 61438 MB. Postęp: 0%. |       |
| )peracja szyfrowa | ania dysku jest w toku.                    | 10    |
|                   |                                            | Wznow |

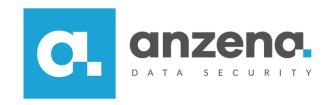

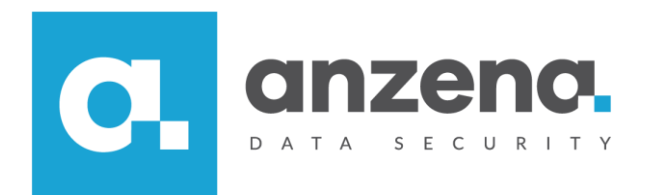

Materiał instruktażowy przygotowany przez: ANZENA sp. z o.o. tel. 32 420 90 00 <u>www.anzena.pl</u>

> Pomoc techniczna tel. 32 420 90 80 e-mail <u>pomoc@anzena.pl</u>